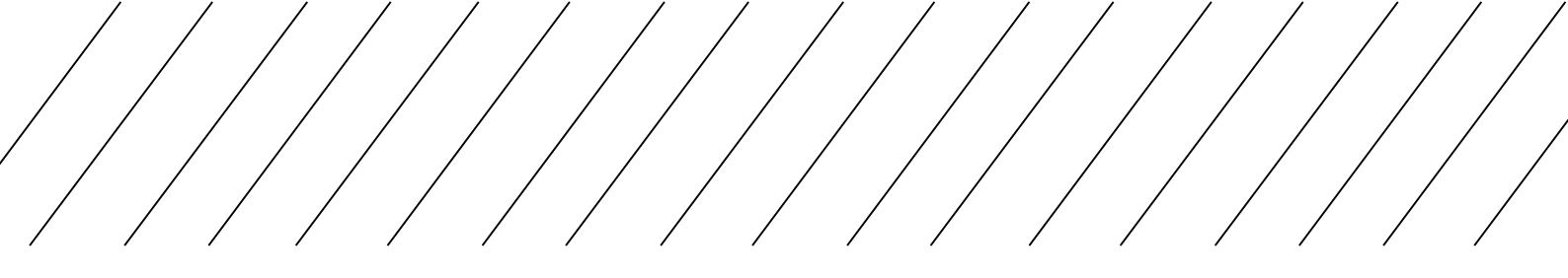

## Access to Learner Portal and Check Student Notice

#### Part A: Procedures to login to Learner Portal

To ensure you can obtain the latest information from the College, please login Learner Portal regularly.

Learner Portal website: http://learner.hkuspace.hku.hk/

為確保同學能收到學院的最新資訊,,請定期登入 Learner Portal Learner Portal 網址: http://learner.hkuspace.hku.hk/ 02

# Step 1

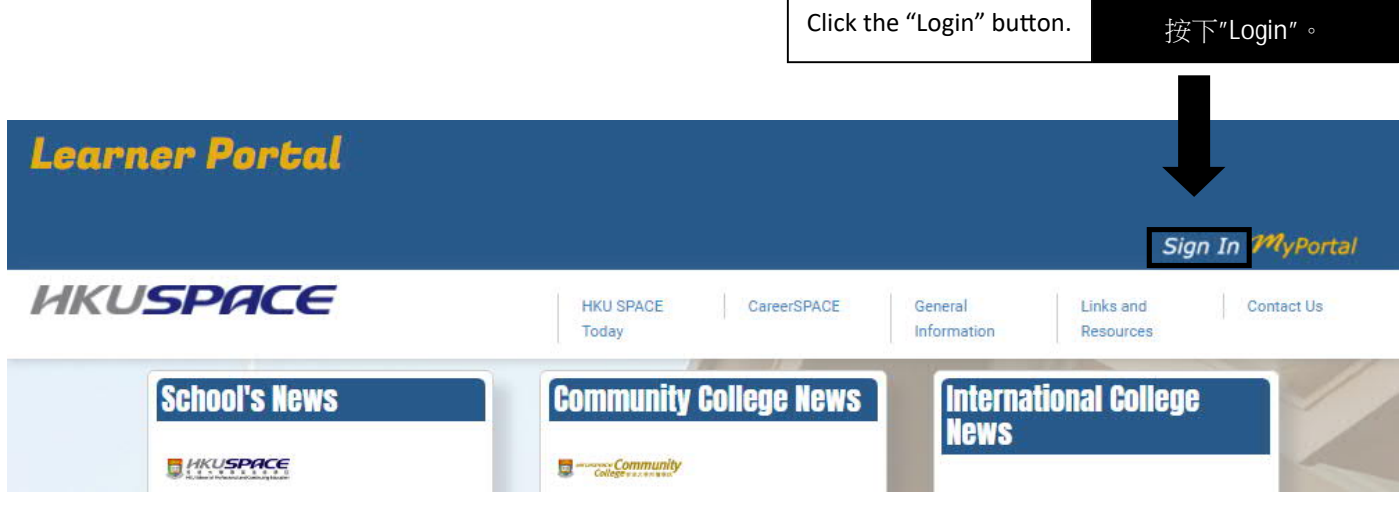

### Step 2

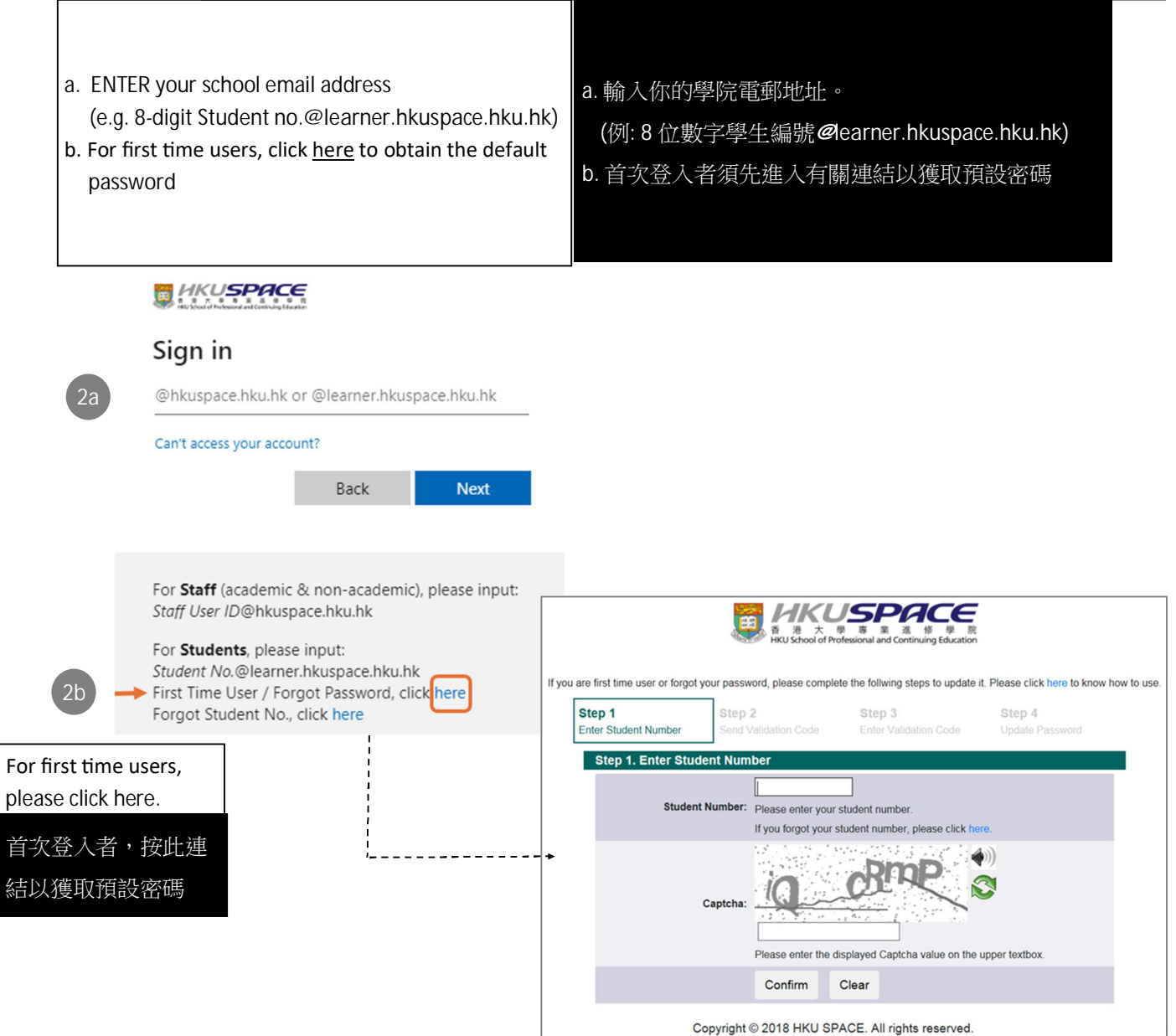

#### Part B: Check Student Notice

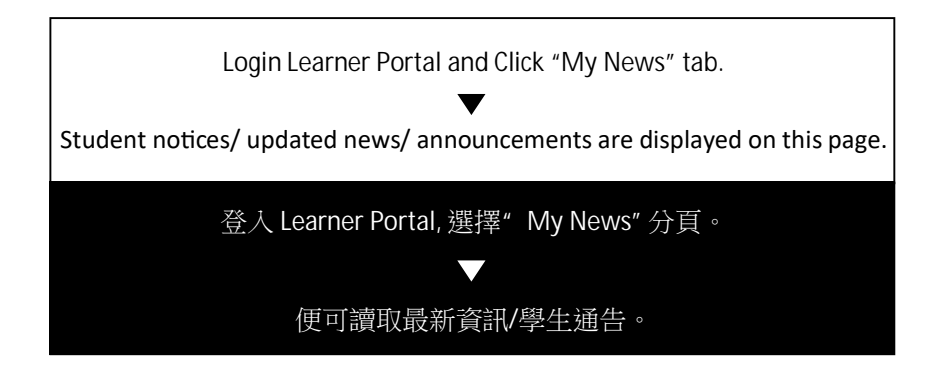

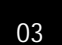

#### Keyword Search 以關鍵字搜尋

ENTER a keyword in the "Search..." box under the "All News" tab.

於 "All News" 分頁內的"Search..."欄內輸入關鍵字搜尋。

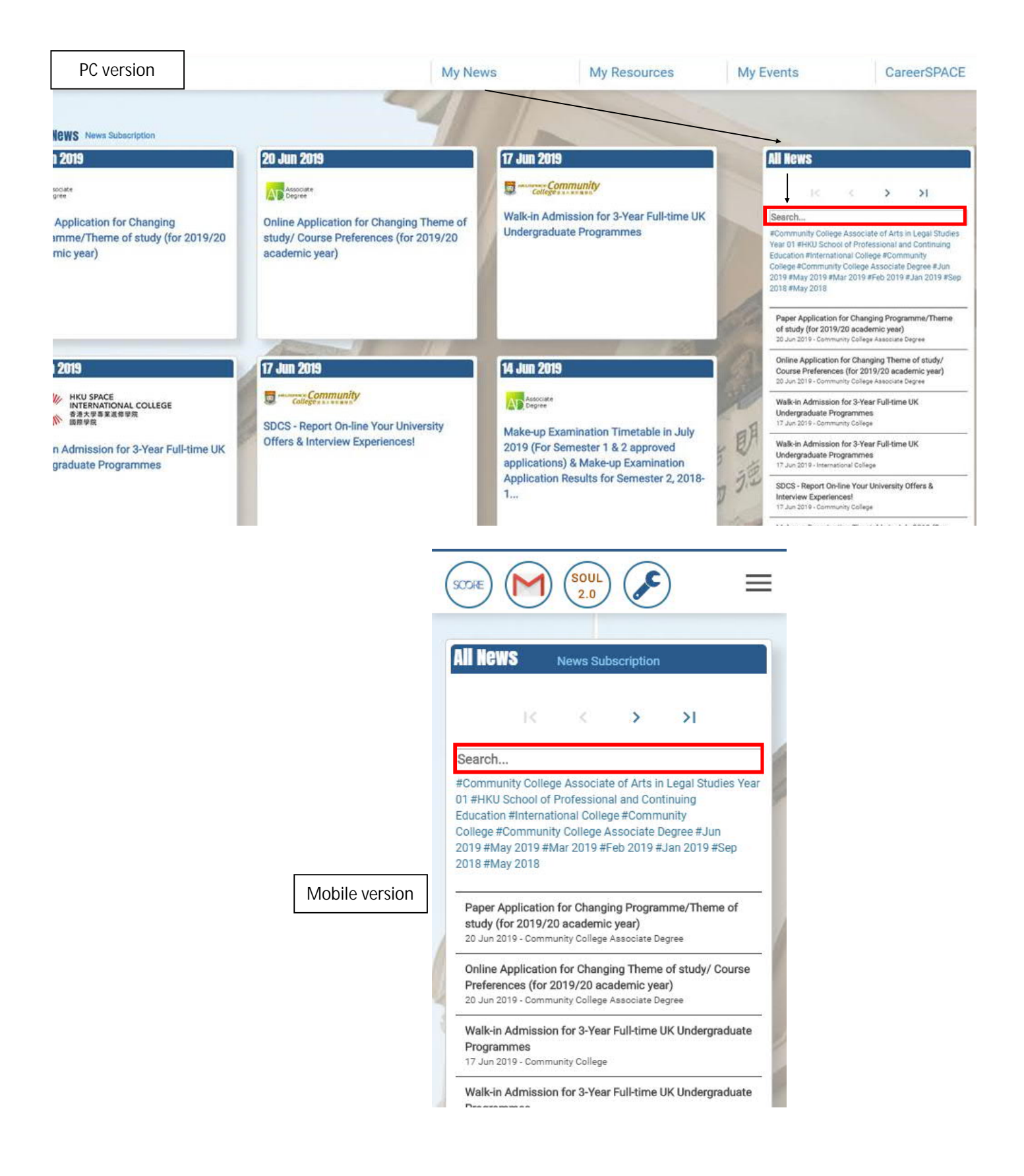

04